# PIX/ASA 7.x: Multicast auf den PIX/ASA-Plattformen mit Absender im externen Konfigurationsbeispiel

### Inhalt

EinführungVoraussetzungenAnforderungenVerwendete KomponentenKonventionenHintergrundinformationenKonfigurierenNetzwerkdiagrammKonfigurationÜberprüfenFehlerbehebungFehlerbehebungsverfahrenBekannte FehlerZugehörige Informationen

# **Einführung**

Dieses Dokument enthält eine Beispielkonfiguration für Multicast auf der Cisco Adaptive Security Appliance (ASA) und/oder der PIX Security Appliance, die Version 7.x ausführt. In diesem Beispiel befindet sich der Multicast-Absender außerhalb der Sicherheits-Appliance, und die Hosts innerhalb versuchen, den Multicast-Datenverkehr zu empfangen. Die Hosts senden IGMP-Berichte, um die Gruppenmitgliedschaft zu melden, und die Firewall verwendet den PIM-Sparse-Modus (Protocol Independent Multicast) als dynamisches Multicast-Routing-Protokoll zum Upstream-Router, hinter dem sich die Quelle des Streams befindet.

**Hinweis:** FWSM/ASA unterstützt das Subnetz 232.x.x/8 nicht als Gruppennummer, da es für ASA SSM reserviert ist. FWSM/ASA lässt also zu, dass dieses Subnetz nicht verwendet oder durchlaufen wird, und mroute wird nicht erstellt. Sie können diesen Multicast-Datenverkehr jedoch weiterhin über ASA/FWSM leiten, wenn Sie ihn in den GRE-Tunnel einkapseln.

### Voraussetzungen

### **Anforderungen**

Eine Cisco PIX- oder ASA Security Appliance, die die Softwareversion 7.0, 7.1 oder 7.2 ausführt.

#### Verwendete Komponenten

Die Informationen in diesem Dokument basieren auf einer Cisco PIX- oder Cisco ASA-Firewall, die Version 7.x ausführt.

Die Informationen in diesem Dokument wurden von den Geräten in einer bestimmten Laborumgebung erstellt. Alle in diesem Dokument verwendeten Geräte haben mit einer leeren (Standard-)Konfiguration begonnen. Wenn Ihr Netzwerk in Betrieb ist, stellen Sie sicher, dass Sie die potenziellen Auswirkungen eines Befehls verstehen.

#### **Konventionen**

Weitere Informationen zu Dokumentkonventionen finden Sie in den <u>Cisco Technical Tips</u> <u>Conventions</u> (Technische Tipps zu Konventionen von Cisco).

### **Hintergrundinformationen**

PIX/ASA 7.x bietet einen vollständigen PIM Sparse Mode und bidirektionale Unterstützung für dynamisches Multicast-Routing über die Firewall. Der PIM Dense Mode wird nicht unterstützt. Die 7.x-Software unterstützt weiterhin den Legacy-Multicast-Stubmodus, bei dem die Firewall lediglich ein IGMP-Proxy zwischen den Schnittstellen ist, wie in PIX, Version 6.x, unterstützt.

Diese Anweisungen gelten für Multicast-Datenverkehr durch die Firewall:

- Wenn eine Zugriffsliste auf die Schnittstelle angewendet wird, an der der Multicast-Datenverkehr empfangen wird, muss die Zugriffskontrollliste (ACL) den Datenverkehr explizit zulassen. Wenn auf die Schnittstelle keine Zugriffsliste angewendet wird, ist der explizite ACL-Eintrag, der den Multicast-Datenverkehr zulässt, nicht erforderlich.
- Wenn auf der Schnittstelle keine Route zurück zur Quelle der Multicast-Pakete vorhanden ist, weisen Sie die Firewall mithilfe des Befehls **mroute** an, die Pakete nicht zu verwerfen.

### Konfigurieren

In diesem Abschnitt erhalten Sie Informationen zum Konfigurieren der in diesem Dokument beschriebenen Funktionen.

**Hinweis:** Verwenden Sie das <u>Command Lookup Tool</u> (nur <u>registrierte</u> Kunden), um weitere Informationen zu den in diesem Abschnitt verwendeten Befehlen zu erhalten.

#### **Netzwerkdiagramm**

In diesem Dokument wird diese Netzwerkeinrichtung verwendet.

Der Multicast-Datenverkehr stammt von 192.168.1.2 und verwendet UDP-Pakete an Port 1234, die für die Gruppe 224.1.2.3 bestimmt sind.

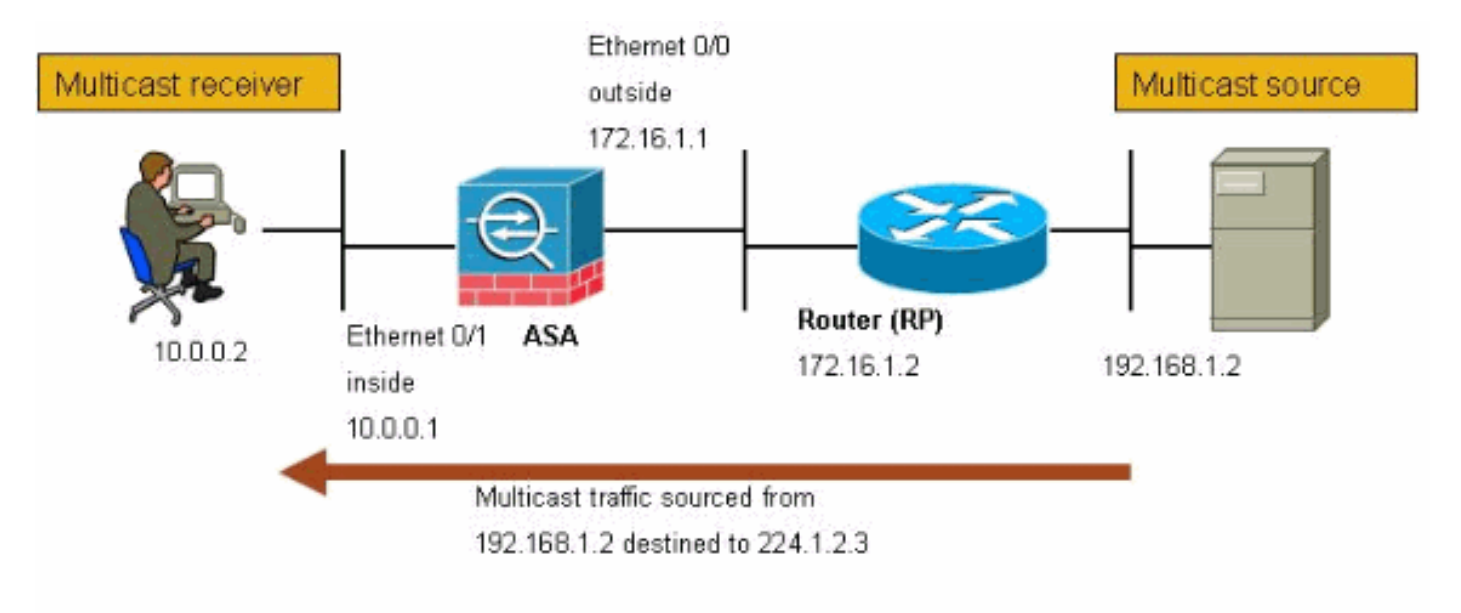

#### **Konfiguration**

In diesem Dokument wird diese Konfiguration verwendet:

```
Cisco PIX- oder ASA-Firewall mit Version 7.x
maui-soho-01#show running-config
SA Version 7.1(2)
!
hostname ciscoasa
enable password 8Ry2YjIyt7RRXU24 encrypted
 !--- The multicast-routing command enables IGMP and PIM
!--- on all interfaces of the firewall.
multicast-routing
names
!
interface Ethernet0/0
nameif outside
security-level 0
 ip address 172.16.1.1 255.255.255.0
!
interface Ethernet0/1
nameif inside
security-level 100
ip address 10.0.0.1 255.255.255.0
!
interface Ethernet0/2
no nameif
no security-level
no ip address
1
interface Ethernet0/3
shutdown
no nameif
```

```
no security-level
no ip address
interface Management0/0
shutdown
no nameif
no security-level
no ip address
passwd 2KFQnbNIdI.2KYOU encrypted
!--- The rendezvous point address must be defined in the
!--- configuration in order for PIM to function
correctly. pim rp-address 172.16.1.2 boot system
disk0:/asa712-k8.bin ftp mode passive !--- It is
necessary to permit the multicast traffic with an !---
access-list entry. access-list outside_access_inbound
extended permit ip any host 224.1.2.3
pager lines 24
logging enable
logging buffered debugging
mtu outside 1500
mtu inside 1500
no failover
!--- The access-list that permits the multicast traffic
is applied !--- inbound on the outside interface.
access-group outside_access_inbound in interface outside
!--- This mroute entry specifies that the multicast
sender !--- 192.168.1.2 is off the outside interface. In
this example !--- the mroute entry is necessary since
the firewall has no route to !--- the 192.168.1.2 host
on the outside interface. Otherwise, this !--- entry is
not necessary.
mroute 192.168.1.2 255.255.255.255 outside
icmp permit any outside
asdm image disk0:/asdm521.bin
no asdm history enable
arp timeout 14400
timeout xlate 3:00:00
timeout conn 1:00:00 half-closed 0:10:00 udp 0:02:00
icmp 0:00:02
timeout sunrpc 0:10:00 h323 0:05:00 h225 1:00:00 mgcp
0:05:00
timeout mgcp-pat 0:05:00 sip 0:30:00 sip_media 0:02:00
timeout uauth 0:05:00 absolute
no snmp-server location
no snmp-server contact
snmp-server enable traps snmp authentication linkup
linkdown coldstart
telnet timeout 5
ssh timeout 5
console timeout 0
!
class-map inspection_default
match default-inspection-traffic
!
policy-map global_policy
class inspection_default
 inspect ftp
 inspect h323 h225
 inspect h323 ras
 inspect rsh
```

```
inspect rtsp
inspect esmtp
inspect sqlnet
inspect skinny
inspect sunrpc
inspect xdmcp
inspect sip
inspect netbios
inspect tftp
!
service-policy global_policy global
!
end
```

### <u>Überprüfen</u>

In diesem Abschnitt überprüfen Sie, ob Ihre Konfiguration ordnungsgemäß funktioniert.

Das <u>Output Interpreter Tool</u> (nur <u>registrierte</u> Kunden) (OIT) unterstützt bestimmte **show**-Befehle. Verwenden Sie das OIT, um eine Analyse der **Ausgabe des** Befehls **show anzuzeigen**.

```
• show mroute: Zeigt die IPv4-Multicast-Routing-Tabelle an. ciscoasa#show mroute
```

```
Multicast Routing Table
Flags: D - Dense, S - Sparse, B - Bidir Group, s - SSM Group,
       C - Connected, L - Local, I - Received Source Specific Host Report,
       P - Pruned, R - RP-bit set, F - Register flag, T - SPT-bit set,
       J - Join SPT
Timers: Uptime/Expires
Interface state: Interface, State
!--- Here you see the mroute entry for the shared tree. Notice that the !--- incoming
interface specifies outside and that the outgoing interface !--- list specifies inside.
(*, 224.1.2.3), 00:00:12/never, RP 172.16.1.2, flags: SCJ
  Incoming interface: outside
 RPF nbr: 172.16.1.2
 Outgoing interface list:
    inside, Forward, 00:00:12/never
!--- Here is the source specific tree for the mroute entry.
(192.168.1.2, 224.1.2.3), 00:00:12/00:03:17, flags: SJ
  Incoming interface: outside
  RPF nbr: 0.0.0.0
```

Immediate Outgoing interface list: Null

• show conn: Zeigt den Verbindungsstatus für den festgelegten Verbindungstyp an.

```
!--- A connection is built through the firewall for the multicast stream. !--- In this case
the stream is sourced from the sender IP and destined !--- to the multicast group.
ciscoasa#show conn
10 in use, 12 most used
UDP out 192.168.1.2:51882 in 224.1.2.3:1234 idle 0:00:00 flags -
ciscoasa#
```

• show pim neighbor: Zeigt Einträge in der Tabelle für den PIM-Nachbarn an.

!--- When you use PIM, the neighbor devices should be seen with the !--- show pim neighbor command. ciscoasa#**show pim neighbor** 

| Neighbor Address | Interface | Uptime   | Expires DR pri Bidir |
|------------------|-----------|----------|----------------------|
| 172.16.1.2       | outside   | 04:06:37 | 00:01:27 1 (DR)      |

### **Fehlerbehebung**

Dieser Abschnitt enthält Informationen zur Fehlerbehebung in Ihrer Konfiguration.

#### **Fehlerbehebungsverfahren**

Befolgen Sie diese Anweisungen, um eine Fehlerbehebung für Ihre Konfiguration durchzuführen.

Das <u>Output Interpreter Tool</u> (nur <u>registrierte</u> Kunden) (OIT) unterstützt bestimmte **show**-Befehle. Verwenden Sie das OIT, um eine Analyse der **Ausgabe des** Befehls **show anzuzeigen**.

**Hinweis:** Beachten Sie <u>vor der</u> Verwendung von **Debug-**Befehlen die <u>Informationen</u> zu <u>Debug-</u><u>Befehlen</u>.

 Wenn die Multicast-Empfänger direkt mit der Firewall verbunden sind, senden sie IGMP-Berichte, um den Multicast-Stream zu empfangen. Verwenden Sie den Befehl show igmp traffic (IGMP-Datenverkehr anzeigen), um zu überprüfen, ob Sie von innen IGMP-Berichte erhalten.

ciscoasa#**show igmp traffic** 

| IGMP  | Traffic |      | Counte | ers      |          |          |
|-------|---------|------|--------|----------|----------|----------|
| Elaps | sed     | time | since  | counters | cleared: | 04:11:08 |

| Received | Sent                                                                    |
|----------|-------------------------------------------------------------------------|
| 413      | 244                                                                     |
| 128      | 244                                                                     |
| 159      | 0                                                                       |
| 0        | 0                                                                       |
| 0        | 0                                                                       |
| 0        | 0                                                                       |
| 126      | 0                                                                       |
|          |                                                                         |
| 0        |                                                                         |
| 0        |                                                                         |
| 0        |                                                                         |
|          | Received<br>413<br>128<br>159<br>0<br>0<br>0<br>126<br>0<br>0<br>0<br>0 |

ciscoasa#

 Die Firewall kann mithilfe des Befehls debug igmp detailliertere Informationen zu den IGMP-Daten anzeigen. In diesem Fall sind die Debug-Dateien aktiviert, und der Host 10.0.0.2 sendet einen IGMP-Bericht für die Gruppe 224.1.2.3.

!--- Enable IGMP debugging. ciscoasa#debug igmp
IGMP debugging is on
ciscoasa# IGMP: Received v2 Report on inside from 10.0.0.2 for 224.1.2.3
IGMP: group\_db: add new group 224.1.2.3 on inside
IGMP: MRIB updated (\*,224.1.2.3) : Success
IGMP: Switching to EXCLUDE mode for 224.1.2.3 on inside
IGMP: Updating EXCLUDE group timer for 224.1.2.3

3. Überprüfen Sie, ob die Firewall über gültige PIM-Nachbarn verfügt und dass die Firewall Informationen zum Verbinden/Löschen sendet und empfängt. ciscoasa#show pim neigh

|                                            | Neighbor Address                          | Interface Uptin |         | Uptime | 9    | Expires  | DR  | pri | Bidir |
|--------------------------------------------|-------------------------------------------|-----------------|---------|--------|------|----------|-----|-----|-------|
|                                            | 172.16.1.2                                | outside         |         | 04:26  | :58  | 00:01:20 | 0 1 | (DR | )     |
|                                            | ciscoasa# <b>show pim</b>                 | traffic         |         |        |      |          |     |     |       |
|                                            | PIM Traffic Count                         | ers             |         |        |      |          |     |     |       |
|                                            | Elapsed time since                        | e counters c    | leared: | 04:27  | :11  |          |     |     |       |
|                                            |                                           |                 | Receiv  | ed     | Sent | E.       |     |     |       |
|                                            | Valid PIM Packets                         |                 | 543     |        | 1144 |          |     |     |       |
|                                            | Hello                                     |                 | 543     |        | 1079 |          |     |     |       |
|                                            | Join-Prune                                |                 | 0       |        | 65   |          |     |     |       |
|                                            | Register                                  |                 | 0       |        | 0    |          |     |     |       |
|                                            | Register Stop                             |                 | 0       |        | 0    |          |     |     |       |
|                                            | Assert                                    |                 | 0       |        | 0    |          |     |     |       |
| Bidir DF Election                          |                                           |                 | 0       |        | 0    |          |     |     |       |
|                                            | Errors:                                   |                 |         |        |      |          |     |     |       |
|                                            | Malformed Packets                         |                 |         |        | 0    |          |     |     |       |
| Bad Checksums                              |                                           |                 | 0       |        |      |          |     |     |       |
| Send Errors                                |                                           |                 | 0       |        |      |          |     |     |       |
| Packet Sent on Loopback Errors             |                                           |                 | 0       |        |      |          |     |     |       |
| Packets Received on PIM-disabled Interface |                                           |                 |         | 0      |      |          |     |     |       |
|                                            | Packets Received with Unknown PIM Version |                 |         |        | 0    |          |     |     |       |
| Packets Received with Incorrect Addressing |                                           |                 |         | 0      |      |          |     |     |       |

4. Verwenden Sie den Befehl **capture**, um zu überprüfen, ob die externe Schnittstelle die Multicast-Pakete für die Gruppe empfängt.

```
!--- Create an access-list that is only used !--- to flag the packets to capture.
ciscoasa(config)#access-list captureacl permit ip any host 224.1.2.3
```

!--- Define the capture named capout, bind it to the outside interface, and !--- specify to
only capture packets that match the access-list captureacl. ciscoasa(config)#capture capout
interface outside access-list captureacl

!--- Repeat for the inside interface. ciscoasa(config)#capture capin interface inside
access-list captureacl

!--- View the contents of the capture on the outside. This verifies that the !--- packets
are seen on the outside interface ciscoasa(config)#show capture capout
138 packets captured
1: 02:38:07.639798 192.168.1.2.52292 > 224.1.2.3.1234: udp 1316
2: 02:38:07.696024 192.168.1.2.52292 > 224.1.2.3.1234: udp 1316
3: 02:38:07.752295 192.168.1.2.52292 > 224.1.2.3.1234: udp 1316
4: 02:38:07.808582 192.168.1.2.52292 > 224.1.2.3.1234: udp 1316
5: 02:38:07.808582 192.168.1.2.52292 > 224.1.2.3.1234: udp 1316

```
5: 02:38:07.864823 192.168.1.2.52292 > 224.1.2.3.1234: udp 1316

6: 02:38:07.921110 192.168.1.2.52292 > 224.1.2.3.1234: udp 1316

7: 02:38:07.977366 192.168.1.2.52292 > 224.1.2.3.1234: udp 1316

8: 02:38:08.033689 192.168.1.2.52292 > 224.1.2.3.1234: udp 1316

9: 02:38:08.089961 192.168.1.2.52292 > 224.1.2.3.1234: udp 1316

10: 02:38:08.146247 192.168.1.2.52292 > 224.1.2.3.1234: udp 1316

11: 02:38:08.202504 192.168.1.2.52292 > 224.1.2.3.1234: udp 1316

12: 02:38:08.258760 192.168.1.2.52292 > 224.1.2.3.1234: udp 1316
```

```
13: 02:38:08.315047 192.168.1.2.52292 > 224.1.2.3.1234: udp 1316
 14: 02:38:08.371303 192.168.1.2.52292 > 224.1.2.3.1234: udp 1316
 15: 02:38:08.427574 192.168.1.2.52292 > 224.1.2.3.1234: udp 1316
 16: 02:38:08.483846 192.168.1.2.52292 > 224.1.2.3.1234: udp 1316
 17: 02:38:08.540117 192.168.1.2.52292 > 224.1.2.3.1234: udp 1316
 18: 02:38:08.596374 192.168.1.2.52292 > 224.1.2.3.1234: udp 1316
 19: 02:38:08.652691 192.168.1.2.52292 > 224.1.2.3.1234: udp 1316
  20: 02:38:08.708932 192.168.1.2.52292 > 224.1.2.3.1234: udp 1316
 21: 02:38:08.765188 192.168.1.2.52292 > 224.1.2.3.1234: udp 1316
 22: 02:38:08.821460 192.168.1.2.52292 > 224.1.2.3.1234: udp 1316
 23: 02:38:08.877746 192.168.1.2.52292 > 224.1.2.3.1234: udp 1316
 24: 02:38:08.934018 192.168.1.2.52292 > 224.1.2.3.1234: udp 1316
 !--- Here you see the packets forwarded out the inside !--- interface towards the clients.
ciscoasa(config)#show capture capin
89 packets captured
  1: 02:38:12.873123 192.168.1.2.52292 > 224.1.2.3.1234: udp 1316
  2: 02:38:12.929380 192.168.1.2.52292 > 224.1.2.3.1234: udp 1316
  3: 02:38:12.985621 192.168.1.2.52292 > 224.1.2.3.1234: udp 1316
  4: 02:38:13.041898 192.168.1.2.52292 > 224.1.2.3.1234: udp 1316
  5: 02:38:13.098169 192.168.1.2.52292 > 224.1.2.3.1234: udp 1316
  6: 02:38:13.154471 192.168.1.2.52292 > 224.1.2.3.1234: udp 1316
  7: 02:38:13.210743 192.168.1.2.52292 > 224.1.2.3.1234: udp 1316
  8: 02:38:13.266999 192.168.1.2.52292 > 224.1.2.3.1234: udp 1316
  9: 02:38:13.323255 192.168.1.2.52292 > 224.1.2.3.1234: udp 1316
 10: 02:38:13.379542 192.168.1.2.52292 > 224.1.2.3.1234: udp 1316
 11: 02:38:13.435768 192.168.1.2.52292 > 224.1.2.3.1234: udp 1316
 12: 02:38:13.492070 192.168.1.2.52292 > 224.1.2.3.1234: udp 1316
 13: 02:38:13.548342 192.168.1.2.52292 > 224.1.2.3.1234: udp 1316
 14: 02:38:13.604598 192.168.1.2.52292 > 224.1.2.3.1234: udp 1316
 15: 02:38:13.660900 192.168.1.2.52292 > 224.1.2.3.1234: udp 1316
 16: 02:38:13.717141 192.168.1.2.52292 > 224.1.2.3.1234: udp 1316
 17: 02:38:13.773489 192.168.1.2.52292 > 224.1.2.3.1234: udp 1316
 18: 02:38:13.829699 192.168.1.2.52292 > 224.1.2.3.1234: udp 1316
 19: 02:38:13.885986 192.168.1.2.52292 > 224.1.2.3.1234: udp 1316
 20: 02:38:13.942227 192.168.1.2.52292 > 224.1.2.3.1234: udp 1316
 21: 02:38:13.998483 192.168.1.2.52292 > 224.1.2.3.1234: udp 1316
 22: 02:38:14.054852 192.168.1.2.52292 > 224.1.2.3.1234: udp 1316
 23: 02:38:14.111108 192.168.1.2.52292 > 224.1.2.3.1234: udp 1316
 24: 02:38:14.167365 192.168.1.2.52292 > 224.1.2.3.1234: udp 1316
ciscoasa(config)#
```

!--- Remove the capture from the memory of the firewall. ciscoasa(config)#no capture
capout

#### **Bekannte Fehler**

Cisco Bug ID <u>CSCse81633</u> (nur <u>registrierte</u> Kunden) - ASA 4GE-SSM Gig-Ports für leises Verwerfen von IGMP-Joins.

- Symptom Wenn ein 4GE-SSM-Modul in einer ASA installiert wird und Multicast-Routing zusammen mit IGMP an den Schnittstellen konfiguriert wird, werden IGMP-Joins an den Schnittstellen des 4GE-SSM-Moduls verworfen.
- Bedingungen IGMP-Joins werden nicht an den integrierten Gig-Schnittstellen der ASA verworfen.
- Problemumgehung Verwenden Sie f
  ür Multicast-Routing die integrierten Gig-Schnittstellenports.
- Fest in Versionen: 7.0(6), 7.1(2)18, 7.2(1)11

# Zugehörige Informationen

- Unterstützung für Cisco Adaptive Security Appliances der Serie ASA 5500
- Unterstützung von Cisco PIX Security Appliances der Serie 500
- Technischer Support und Dokumentation Cisco Systems